## MANUAL DO CIDADÃO MÓDULO NFSe

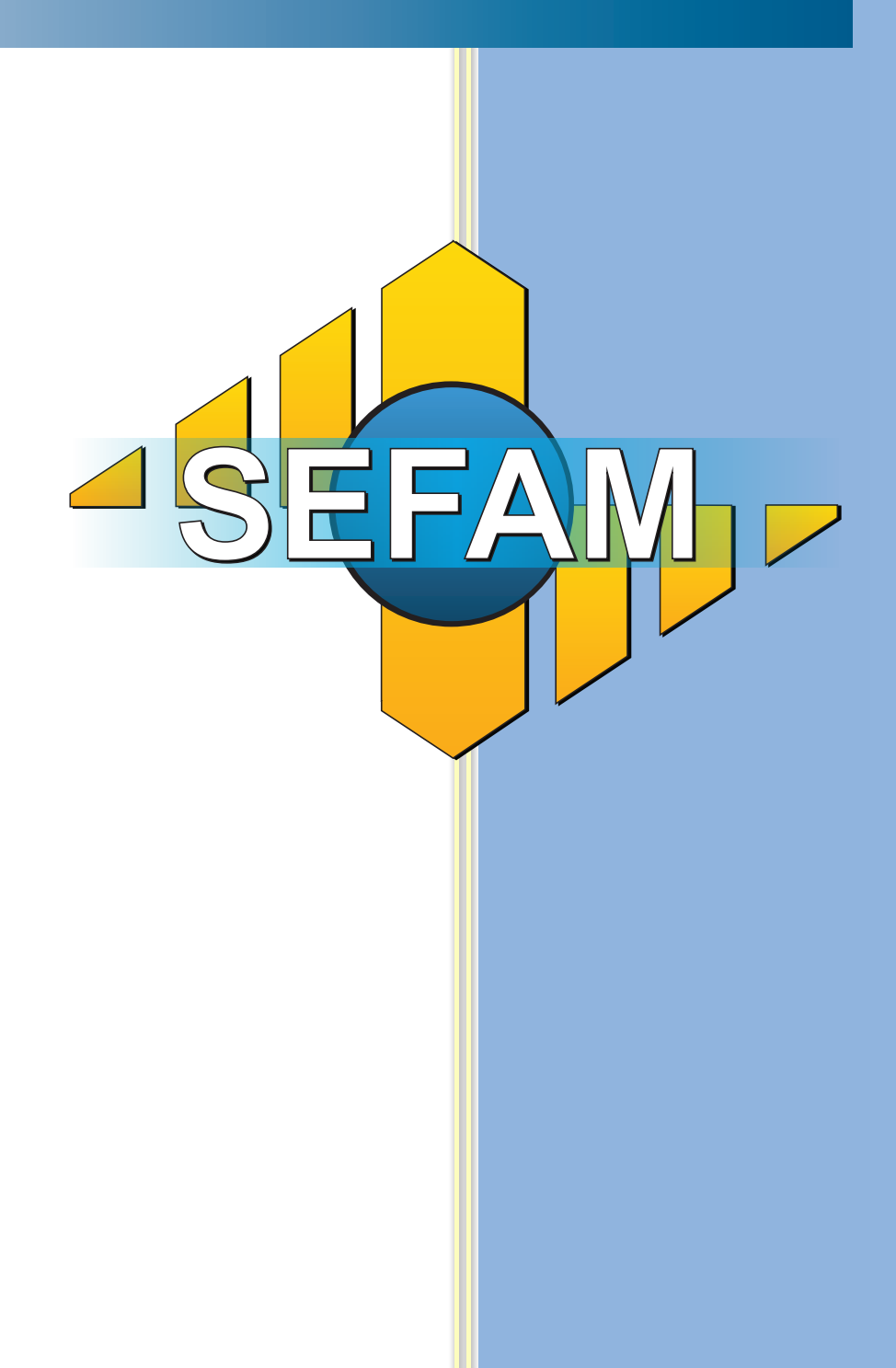

# Índice

| Introdução                                     | 3  |
|------------------------------------------------|----|
| Legislação                                     | 4  |
| A quem se destina o Módulo Cidadão SEFAM NFSe  | 5  |
| Configuração Mínima para acesso ao SEFAM NFSe  | 6  |
| Como ter acesso ao produto SEFAM NFSe          | 7  |
| Login no sistema                               | 9  |
| Solicitação de Credenciamento                  | 10 |
| Acompanhamento de Aprovação do Credenciamento  | 14 |
| Emissão do CEC (Comprovante de Credenciamento) | 16 |
| Verificar a Autenticidade da Nota Fiscal       | 18 |
| Editar o cadastro de credenciamento            | 19 |

2

#### Introdução

Este Manual foi planejado para servir como um guia de utilização do Módulo do Cidadão do SEFAM NFS-e. Ele pretende explicar funções básicas como a Solicitação de Credenciamento, Emissão do CEC (Comprovante de Credenciamento), Envio de Senha para o e-mail entre outras funções. Sua leitura é recomendada para quem deseja ser um prestador de serviços e consequentemente um emissor de notas fiscais de serviços eletrônicas num dos municípios conveniados.

O SEFAM NFSe foi planejado e construído seguindo padrões de acessibilidade para a Web, como os padrões internacionais da W3C/WAI, o modelo conceitual ABRASF 2.0 que tem como objetivo atender ao "Protocolo de Cooperação ENAT nº 01/2006 - III ENAT", que instituiu a Nota Fiscal de Serviços Eletrônica – NFS-e com vistas ao compartilhamento de informações entre os fiscos municipais, estaduais e federal, por meio do desenvolvimento de uma solução para a geração desse documento fiscal eletrônico como instrumento de controle da arrecadação e fiscalização do ISS.

Essa preocupação com a acessibilidade pode ser verificada na adoção de uma linguagem mais simples, telas que se adaptam a diferentes resoluções do monitor.

O SEFAM também é totalmente navegável via teclado, possui formulários que podem ser preenchidos por etapas, e um sistema próprio de alerta sobre erros nos preenchimentos desses formulários.

Uma característica importante do SEFAM NFSe é que ele foi desenvolvido para ser usado em diferentes navegadores, como o Internet Explorer, Firefox, etc.

Para futuras melhorias, existe o recurso "Suporte Online", onde você pode entrar em contato e oferecer sugestões ou comunicar eventuais problemas encontrados.

#### Legislação

Emenda constitucional nº 42, aprovada em 19 de dezembro de 2003, que introduziu o Inciso XXII ao art. 37 da Constituição Federal, determinou às administrações tributárias da União, dos Estados, do Distrito Federal e dos Municípios atuarem de forma integrada, inclusive com o compartilhamento de cadastros e de informações fiscais.

Protocolos de Cooperação nº 02 e nº 03, com o objetivo de desenvolver e implantar o Sistema Público de Escrituração Digital e a Nota Fiscal Eletrônica.

Decreto nº 6.022, de 22 de janeiro de 2007, instituiu o projeto do Sistema Público de Escrituração Digital – SPED – que faz parte do Programa de Aceleração do Crescimento do Governo Federal (PAC 2007-2010).

Protocolo de Cooperação ENAT nº 01/2006 - III ENAT, que instituiu a Nota Fiscal de Serviços Eletrônica – NFS-e com vistas ao compartilhamento de informações entre os fiscos municipais, estadual e federal, por meio do desenvolvimento de uma solução para a geração desse documento fiscal eletrônico como instrumento de controle da arrecadação e fiscalização do ISS.

Protocolo de Cooperação ENAT nº 02/2008 - IV ENAT, que dispõe sobre a especificação do Modelo Conceitual Nacional da NFS-e, o desenvolvimento da Sefin Virtual e sua implantação no Ambiente Nacional Sped.

Lei Complementar 116/2003, que dispõe sobre o Imposto Sobre Serviços de Qualquer Natureza, de competência dos Municípios e do Distrito Federal, e dá outras providências.

#### A quem se destina o Módulo Cidadão SEFAM NFSe

A qualquer cidadão que necessita emitir Notas Fiscais de Serviço por meio eletrônico. Identifica-se Cidadão, qualquer pessoa que seja do tipo Autônomo ou Pessoa Jurídica e que tenha uma inscrição municipal(CGA).

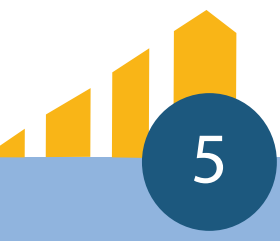

#### Configuração Mínima para acesso ao SEFAM NFSe

Para que o ambiente SEFAM NFSe facilite a operacionalização do usuário recomenda-se utilizar a resolução mínima da tela 1280 x 720 p.

Dever estar instalado a máquina virtual JAVA (JVM) na versão 6.0 ou superior.

A versão mínima do navegador IE (Internet Explorer) é a 8.0 ou superior. Já os outros navegadores, não há restrição quanto a sua versão, mas recomenda-se possuir navegadores atualizados.

Qualquer dúvida entrar em contato com a equipe de suporte através do suporte online ou através do email suportesefam@projectconsult.com.br.

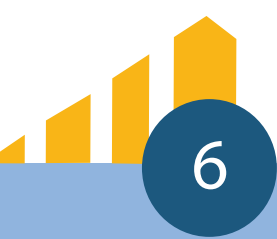

#### Como ter acesso ao produto SEFAM NFSe

Para se conectar ao portal SEFAM NFSe basta acessar o endereço eletrônico <u>www.sefamon-</u> <u>line.com.br</u> que aparecerá a tela abaixo (Figura 1).

|                                          | SEFAM<br>Módulo Nota Fiscal                                   |                                   |
|------------------------------------------|---------------------------------------------------------------|-----------------------------------|
| Menu SEFAM                               |                                                               |                                   |
| Incial                                   | LOGIN                                                         | CREDENCIAMIENTO                   |
| Login<br>Verificar Autorticidado da Nota |                                                               |                                   |
|                                          | Clique aqui para acessar o<br>módulo de Nota Fiscal Eletônica | Clique aqui para se credenciar no |
| Credenciamente                           | modulo de Nota Eletônica                                      | modulo de Nota Eleitonica         |
| Editar credenciamento                    |                                                               |                                   |
| Emitir Comprovante/Enviar Senha          |                                                               |                                   |
| Manual de Credenciamento                 | MANUAL                                                        | SUPORTE ONLINE                    |
| Sobre                                    |                                                               |                                   |
| Informações                              | Clique aqui para ver o Manual                                 | Clique aqui para falar com        |
| Contato                                  | de Credenciamento                                             | a nossa equipe online             |
| Suporte Online - Chat                    |                                                               |                                   |

Figura 1 – Tela Inicial

| Menu SEFAM                      |
|---------------------------------|
| Incial                          |
| Login                           |
| Verificar Autenticidade da Nota |
| Inscrição on-line               |
| Credenciamento                  |
| Editar credenciamento           |
| Emitir Comprovante/Enviar Senha |
| Manual de Credenciamento        |
| Sobre                           |
| Informações                     |
| Contato                         |
| Suporte Online - Chat           |

Figura 2 – Menu de Opções

Os links citados acima remetem-se a opção inicial do menu cidadão e pode observar que no lado esquerdo se encontra o Menu de opções, no centro, atalhos para as principais funções do módulo cidadão, no topo a logomarca do SEFAM e no rodapé observações/mensagens.

No menu (Figura 2) encontra-se as seguintes funções do Módulo Cidadão – SEFAM NFSe :

- Login;
- Solicitação de Credenciamento;
- Impressão / Envio do CEC para protocolar Solicitação;
- Acompanhamento do pedido de solicitação de credenciamento;
- Envio de Senha de acesso;
- Informações sobre NFSe;
- Suporte On-line;

Para que o cidadão tenha acesso ao sistema será necessário seguir os seguintes passos :

1. Ter o CGA (Cadastro Geral de Atividades) e consequentemente ser um prestador de serviço do município.

2. Efetuar o cadastro da solicitação de Credenciamento para emissão da NFSe

3. Ao efetuar o Cadastro, o cidadão deve emitir o CEC (Comprovante Eletrônico de Credenciamento) em PDF ou enviar para o email cadastrado e logo em seguida efetuar sua impressão (Conforme Modelo em Anexo ao final do manual).

4. Juntar o CEC aos documentos solicitados e entregar a Secretaria da Fazenda e Finanças do município.

5. Esta documentação será avaliada pela autoridade fiscal e se aprovado será automaticamente gerado o login e a senha do cidadão. É de estrema importância que o cidadão acompahe o processo de aprovação para quando isto acontecer o mesmo possa enviar a senha e login de acesso ao SEFAM NFSe para o email cadastrado.

6. Caso seja cancelado o pedido de credenciamento, o cidadão deverá dirigir-se a Secretaria da Fazenda e Finanças do município e se informar do motivo de tal cancelamento.

7. Ocorrendo o cancelamento por motivo de falha no lançamento dos dados, o cidadão poderá efetuar um novo cadastro e emitir novamente o CEC.

#### Login no sistema

Conforme a tela abaixo(Figura 3), deve primeiramente ser informado o nome do município a emitir a NFSe, depois o usuário, que para pessoa física é o CPF e para pessoa jurídica o CNPJ e finalizando a senha (gerada após a aprovação da solicitação de credenciamento pelo gestor SEFAM).

| Menu SEFAM<br>ncial<br>.ogin    |                                                               |
|---------------------------------|---------------------------------------------------------------|
| /enficar Autenticidade da Nota  | Clique aqui para acessar o<br>módulo de Nota Fiscal Eletônica |
| Dredenciamento                  | Login do Sistema *                                            |
| Emitir Comprovante/Enviar Senha | Municipio: * Salvador 💌                                       |
| Vanual de Credenciamento        |                                                               |
| Sobre                           | Senha                                                         |
| nformações                      | Cliq.<br>de t                                                 |
| Suporte Online - Chat           | Entrar                                                        |
|                                 |                                                               |
|                                 |                                                               |
|                                 |                                                               |
|                                 |                                                               |
|                                 |                                                               |

Figura 3 – Tela de Login

A senha é um texto de 8 caracteres alfanuméricos e pode ser alterado pelo contribuinte ao se conectar no SEFAM NFSe.

Caso não seja informado corretamente o usuário e /ou a senha será emitida na tela uma mensagem de alerta.

É importante salientar que a senha é de uso restrito e não deve ser divulgado para terceiros.

#### Solicitação de Credenciamento

Esta opção permite ao cidadão fornecer todos os dados para o credenciamento no SEFAM. O formulário de cadastro possui um formato de wizard (Assistente), onde ao preencher os dados da primeira tela deve passar para a próxima através do botão avançar(botão inferior do lado direito).

A primeira tela (Figura 4) pertence ao dados pessoais como nome, logradouro, complemento, cep e o município onde reside.

|                                                              | SEFAM<br>Módulo Nota Fiscal                                                  |                   |
|--------------------------------------------------------------|------------------------------------------------------------------------------|-------------------|
| Menu SEFAM                                                   | Pessoais                                                                     |                   |
| ncial<br>Login<br>Verificar Autenticidade da Nota            | Nome do Contribuinte (Nome e Sobrenome ou Nome Fantasia):<br>Teste Nome      |                   |
| Inscrição on-line<br>Credenciamento<br>Editar credenciamento | Tipo do Logradouro:     Logradouro:       AEROPORTO     *   Teste Logradouro |                   |
| Emitir Comprovante/Enviar Senha                              | Complemento:                                                                 |                   |
| Manual de Credenciamento                                     | Teste Complemento                                                            |                   |
| Sobre<br>Informações<br>Contato                              | Bairro:<br>Teste Bairro                                                      | CEP:<br>55555-555 |
| Suporte Online - Chat                                        | UF: Município:<br>BA T<br>Salvador T                                         | → Avar            |

Figura 4 – Dados Pessoais

A segunda tela (Figura 5) pertence aos contatos como telefones (Residencial/Fax, comercial e celular) e o email.

| SEFAN<br>Módulo Nota Fiscal     |                       |                       |  |  |  |  |
|---------------------------------|-----------------------|-----------------------|--|--|--|--|
| Menu SEFAM                      | Contatos              |                       |  |  |  |  |
| Incial                          |                       |                       |  |  |  |  |
| Login                           | E-mail:               | Telefone Comercial 1: |  |  |  |  |
| Verificar Autenticidade da Nota | teste@teste.com       |                       |  |  |  |  |
| Inscrição on-line               | Telefone Comercial 2: | Colular               |  |  |  |  |
| Credenciamento                  | Telefone Comercial 2. |                       |  |  |  |  |
| Editar credenciamento           |                       |                       |  |  |  |  |
| Emitir Comprovante/Enviar Senha |                       |                       |  |  |  |  |
| Manual de Credenciamento        |                       |                       |  |  |  |  |
| Sobre                           |                       |                       |  |  |  |  |
| Informações                     |                       |                       |  |  |  |  |
| Contato                         |                       |                       |  |  |  |  |
| Suporte Online - Chat           |                       |                       |  |  |  |  |
|                                 |                       |                       |  |  |  |  |
|                                 | ← Voltar              | → Avança              |  |  |  |  |

Figura 5 - Contatos

A terceira tela pertence aos dados referentes a documentos específicos de pessoa física ou de pessoa jurídica (Figuras 6.1 e 6.2).

|                                 | SE                   | FAM<br>ódulo Nota Fiscal |                 |
|---------------------------------|----------------------|--------------------------|-----------------|
| Menu SEFAM                      | Tipo do Contribuinte |                          |                 |
| ncial                           |                      |                          |                 |
| Login                           | Tipo:                |                          |                 |
| Verificar Autenticidade da Nota | Autonomo             | · ·                      |                 |
| Inscrição on-line               |                      |                          |                 |
| Credenciamento                  | CPF*:                |                          |                 |
| Editar credenciamento           |                      |                          |                 |
| Emitir Comprovante/Enviar Senha | DC*                  | Data do Emissão*         | Oraño Emissor*: |
| Manual de Credenciamento        | 555555555            | 20/11/2010               | ssn             |
| Sobre                           | 3333333333           | 29/11/2010               |                 |
| Informações                     |                      |                          |                 |
| Contato                         |                      |                          |                 |
| Suporte Online - Chat           |                      |                          |                 |
| and a sum a sum                 | U                    |                          |                 |
|                                 |                      |                          |                 |
|                                 |                      |                          |                 |
|                                 |                      |                          |                 |
|                                 |                      |                          |                 |
|                                 | ← Voltar             |                          | → Avança        |

Figura 6.1 - Documentos do Cidadão (Pessoa Física)

11

| SEFAN<br>Módulo Nota Fiscal     |                      |                     |           |  |  |
|---------------------------------|----------------------|---------------------|-----------|--|--|
| Menu SEFAM                      | Tipo do Contribuinte |                     |           |  |  |
| Incial                          |                      |                     |           |  |  |
| Login                           | Tipo:                |                     |           |  |  |
| Verificar Autenticidade da Nota | Pessoa Juridica 🔹    |                     |           |  |  |
| Inscrição on-line               |                      |                     |           |  |  |
| Credenciamento                  | CNP.I                | Razão Social        |           |  |  |
| Editar credenciamento           |                      |                     |           |  |  |
| Emitir Comprovante/Enviar Senha | URL:                 | CPF do Responsável: |           |  |  |
| Manual de Credenciamento        |                      |                     |           |  |  |
| Sobre                           |                      |                     |           |  |  |
| Informações                     |                      |                     |           |  |  |
| Contato                         |                      |                     |           |  |  |
| Suporte Online - Chat           |                      |                     |           |  |  |
|                                 |                      |                     |           |  |  |
|                                 |                      |                     |           |  |  |
|                                 |                      |                     |           |  |  |
|                                 |                      |                     |           |  |  |
|                                 | ← Voltar             |                     | → Avançar |  |  |
|                                 |                      | L                   |           |  |  |

Figura 6.2- Documentos do Cidadão (Pessoa Jurídica)

A quarta tela (Figura 7) refere-se a informações do cadastro do cidadão na prefeitura do município como TVL, CGA entre outros.

| SEFAM<br>Módulo Nota Fiscal                                 |                                                                             |         |  |  |  |
|-------------------------------------------------------------|-----------------------------------------------------------------------------|---------|--|--|--|
| Menu SEFAM                                                  | Dados da Inscrição                                                          |         |  |  |  |
| Incial<br>Login<br>Verificar Autenticidade da Nota          | Município Conveniado:<br>Município Teste                                    |         |  |  |  |
| Inscrição on-line<br>Credenciamento                         | CGA do Contribuinte: Data de Inscrição da Prefeitura:<br>3534545 26/12/2012 |         |  |  |  |
| Emitir Comprovante/Enviar Senha<br>Manual de Credenciamento | CNAE padrão:<br>0111-3/99 Cultivo de ( *                                    |         |  |  |  |
| Sobre<br>Informações                                        |                                                                             |         |  |  |  |
| Contato<br>Suporte Online - Chat                            |                                                                             |         |  |  |  |
|                                                             |                                                                             |         |  |  |  |
|                                                             | ← Voltar                                                                    | → Avang |  |  |  |

Figura 7- Dados do Contribuinte na Prefeitura

A quinta tela (Figura 8) possui o termo de responsabilidade do CEC, onde deve ser lido, aceito e confirmado (através do botão "Salvar Contribuinte") para que o cadastro efetivamente seja realizado.

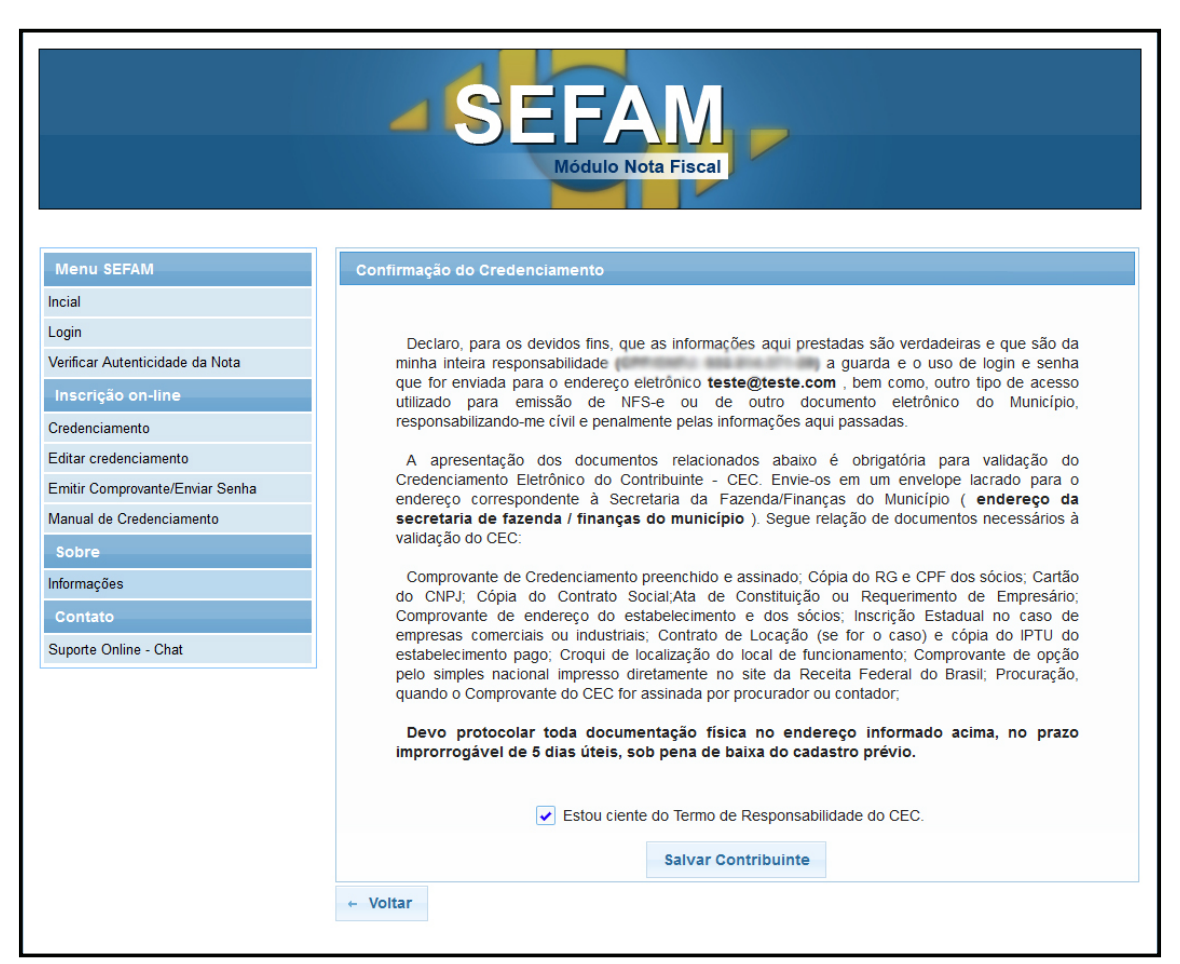

Figura 8 – Termo de Responsabilidade do CEC

Em caso de existir a necessidade de alterar dados de alguma tela anterior deve ser pressionado o botão Voltar (se encontra na parte inferior do lado esquerdo).

Caso o cidadão esteja com a situação pendente de aprovação na solicitação de credenciamento o mesmo poderá alterar os dados lançando-os novamente.

Em caso de Cancelamento do pedido, o cidadão por alguma pendência identificada pelo município deve entrar em contato com a secretaria da fazenda/finanças para que solucione o problema e possa efetuar uma nova solicitação de credenciamento.

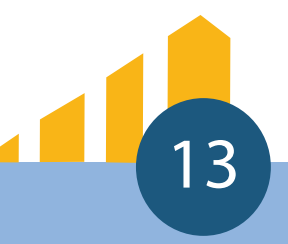

#### Acompanhamento de Aprovação do Credenciamento

Após o credenciamento, o cidadão deve sempre ter acesso a esta opção (Figura 9) para que possa acompanhar a situação da solicitação de Credenciamento ou contactar a Secretaria da Fazenda e Finanças do Município através do site ou telefone para maiores informações sobre a aprovação do credenciamento.

|                                     | Módulo Nota Fiscal                                                                                                    |
|-------------------------------------|----------------------------------------------------------------------------------------------------|
| Menu SEFAM                          | Pesquisa do cidadão                                                                                                    |
| Incial                              | Informe o tipo do Contribuinte: Informe o CNPJ:                                                                                |
| Verificar Autenticidade da Nota     | Pessoa Juridica 👻                                                                                                    |
| Inscrição on-line<br>Credenciamento | Pesquisar                                                                                                    |
| Editar credenciamento               |                                                                                                    |
| Emitir Comprovante/Enviar Senha     | Lista de Inscrições                                                                                                    |
| Sobre                               | Numero de Inscrição         Nome do Inscrito         Municipio         Situação Cadastral           Nenhum registro encontrado |
| nformações                          |                                                                                                    |
| Contato                             | Gerar comprovante Enviar senha para email selecionado                                                                          |

Figura 9 – Consultar Solicitações de Credenciamento

#### Pendente de Aprovação

Quando a solicitação ainda não foi apreciada pela autoridade fiscal.

#### Pendente de Aprovação

Quando a solicitação de credenciamento foi indeferida pela autoridade fiscal. Caso isto aconteça o cidadão deve comparecer a Secretaria da Fazenda/Finanças do Município e identificar a causa de tal indeferimento.

#### Aprovado

Quando a solicitação de credenciamento foi aprovada pela autoridade fiscal. Ocorrendo a aprovação, o cidadão deve solicitar o envio da senha para seu e-mail (Figura 10) e consequentemente acessar o portal SEFAM através da opção Login (Figura 3).

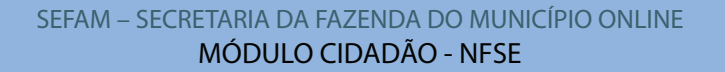

|                                                                                                    |              | SEF                        | A<br>Nota | Fiscal                | ,                      |                    |
|----------------------------------------------------------------------------------------------------|--------------|----------------------------|-----------|-----------------------|------------------------|--------------------|
| Menu SEFAM                                                                                                    | Pesqui       | sa do cidadão              |           |                       |                        |                    |
| Incial<br>Login<br>Verificar Autenticidade da Nota<br>Inscrição on-line<br>Credenciamento<br>Editar credenciamento | Autor<br>Per | ne o tipo do Contribuinte: | Infor     | me o CPF:             |                        |                    |
| Emitir Comprovante/Enviar Senha                                                                                    |              |                            |           | ista de Inscrici      | ňes.                   |                    |
| Manual de Credenciamento<br>Sobre<br>Informações                                                                   | 0            | Numero de Inscrição        | Nom       | e do Inscrito         | Municipio              | Situação Cadastral |
| Contato<br>Suporte Online - Chat                                                                                   |              | Gerar compro               | vante     | 1 → ►<br>Enviar senha | 10 ▼<br>para email sel | ecionado           |

Figura 10 – Enviar Senha para Email

Para que possa acompanhar a situação da solicitação de credenciamento deve ser informado o CPF ou CNPJ (com Números e símbolos) do cidadão.

Em caso de esquecimento de Senha o cidadão deve possuir a situação Aprovada, selecionar o município onde possui credenciamento e logo pressionar o botão "Enviar senha para email Selecionado". Caso o email cadastrado esteja correto chegara a informação da senha e login gerado.

#### Emissão do CEC (Comprovante Eletrônico de Credenciamento)

Após o credenciamento, o cidadão deve sempre ter acesso a esta opção(Figura 9) para que possa emitir solicitação de Credenciamento. O CEC pode ser aberto em PDF e/ou emitido para o email cadastrado.

Para que esta escolha seja feita, o cidadão deve selecionar a solicitação com o botão do lado esquerdo à tabela e pressionar o botão "Gerar Comprovante" (Figura 11).

|                                                                                           |                     | SEF                                  | A M<br>o Nota Fiscal | ,                        |                    |
|-------------------------------------------------------------------------------------------|---------------------|--------------------------------------|----------------------|--------------------------|--------------------|
| Menu SEFAM                                                                                | Pesqu               | isa do cidadão                       |                      |                          |                    |
| Incial<br>Login<br>Verificar Autenticidade da Nota<br>Inscrição on-line<br>Credenciamento | Infor<br>Auto<br>Pe | ne o tipo do Contribuinte:<br>nomo v | Informe o CPF:       |                          |                    |
| Editar credenciamento                                                                     |                     |                                      |                      |                          |                    |
| Emitir Comprovante/Enviar Senha                                                           |                     |                                      | Lista de Inscrid     | ões                      |                    |
| Manual de Credenciamento<br>Sobre<br>Informações                                          | 0                   | Numero de Inscrição                  | Nome do Inscrito     | Municipio                | Situação Cadastral |
| Contato<br>Suporte Online - Chat                                                          |                     | Gerar compro                         | vante Enviar senh    | 10 💌<br>a para email sel | ecionado           |

Figura 11 – Gerar Comprovante

Ao pressionar o botão "Gerar Comprovante" aparecerá uma caixa de diálogo onde o cidadão poderá escolher em abrir o comprovante em PDF ou enviar por email(Figura 12).

| Incial                            | Informe o tipo do Contribuinte: Informe o CPF:                     |                  |  |  |
|-----------------------------------|--------------------------------------------------------------------|------------------|--|--|
| Login                             |                                                                    |                  |  |  |
| Verificar Autenticidade da Nota   |                                                                    |                  |  |  |
|                                   |                                                                    |                  |  |  |
| Credenciamento                    | Pesquisar                                                          |                  |  |  |
| Editar credenciamento             | provante                                                           | ×                |  |  |
| Emitir Comprovante/Enviar         |                                                                    |                  |  |  |
| Manual de Credenciamento A Deseja | Deseja adquirir o CEC - Comprovante de Credenciamento selecionado? |                  |  |  |
| Sobre                             |                                                                    | ite de Aprovação |  |  |
| Informações                       | margurante em adf                                                  | Voltar           |  |  |
| Contato                           | Enviar comprovante para o eman selecionado                         | Voltar           |  |  |
| Suporte Online - Chat             | Gerar comprovante Enviar senna para ema                            | in selecionado   |  |  |
|                                   |                                                                    |                  |  |  |
|                                   |                                                                    |                  |  |  |
|                                   |                                                                    |                  |  |  |
|                                   |                                                                    |                  |  |  |
|                                   |                                                                    |                  |  |  |

Figura 12 – Confirmação de Acesso ao CEC

Este Comprovante deve ser entregue a secretaria da Fazenda/Finanças do Município junto com a documentação exigida de acordo ao(s) decreto(s) estabelecido(s) pelo município. Caso o cidadão não queira emitir o CEC deve escolher a opção "Voltar".

#### Verificar a Autenticidade da Nota Fiscal

Qualquer cidadão que receba uma nota fiscal do portal SEFAM poderá verificar a autenticidade colocando o número da nota que possui o seguinte formato :

### codigo.número/AAAA

Código é um conjunto de números que se refere a identidade do prestador no SEFAM -Módulo de nota fiscal.

Número é a identificação de cada nota, onde a mesma é iniciada a cada ano de exercício do SEFAM módulo nota fiscal.

AAAA se refere ao ano de vigência.

OBS : estas informações constam no topo da nota fiscal no lado direito.

| SEFAN<br>Módulo Nota Fiscal                                                                     |                                    |                                    |                                          |  |
|-------------------------------------------------------------------------------------------------|------------------------------------|------------------------------------|------------------------------------------|--|
| Menu SEFAM                                                                                      | Prestador                          |                                    |                                          |  |
| Incial<br>Login                                                                                 | Numero da nota:                    | Código de ver                      | rificação:                               |  |
| Verificar Autenticidade da Nota                                                                 | 105.000001/2012                    | 4PPQZKT0J                          |                                          |  |
| Inscrição on-line<br>Credenciamento<br>Editar credenciamento<br>Emitir Comprovante/Enviar Senha | Pesquisar                          |                                    |                                          |  |
| Manual de Credenciamento                                                                        | Dados da Nota                      |                                    |                                          |  |
| Sobre                                                                                           |                                    |                                    |                                          |  |
| Informações<br>Contato                                                                          | Numero da nota:<br>105.000001/2012 | <b>Situação da nota:</b><br>Normal | <b>Valor do serviço:</b><br>R\$ 10000.00 |  |
| Suporte Online - Chat                                                                           | Valor ISS:<br>R\$ 500.00           |                                    |                                          |  |
|                                                                                                 | Prestador                          |                                    | ōmador                                   |  |
|                                                                                                 | Nome:                              | N                                  | lome:                                    |  |
|                                                                                                 | CNPJ:                              | c                                  | PF:                                      |  |

Figura 13 – Verificar a Autenticidade da Nota Fiscal

MÓDULO CIDADÃO - NFSE

#### Editar o cadastro de credenciamento

Qualquer cidadão que efetue o cadastro de credenciamento para emitir notas fiscais de serviços poderá, enquanto estiver com a solicitação Pendente de Aprovação efetuar a sua alteração já que pode existir falhas no preenchimento.

Para que isso ocorra deverá informar o tipo do cidadão (Pessoa Jurídica ou Autônomo) e informar respectivamente o CNPJ ou CPF (figura 14)

| Módulo Nota Fiscal                                                   |                                                |  |  |  |
|----------------------------------------------------------------------|------------------------------------------------|--|--|--|
| Menu SEFAM                                                           | Pessoais                                       |  |  |  |
| Incial<br>Login                                                      | Informe o tipo do Contribuinte: Informe o CPF: |  |  |  |
| Venhcar Autenticidade da Nota<br>Inscrição on-line<br>Credenciamento | Autonomo Y<br>Pesquisar                        |  |  |  |
| Editar credenciamento<br>Emitir Comprovante/Enviar Senha             |                                                |  |  |  |
| Manual de Credenciamento                                             |                                                |  |  |  |
| Sobre<br>Informações                                                 |                                                |  |  |  |
| Contato<br>Suporte Online - Chat                                     |                                                |  |  |  |
|                                                                      |                                                |  |  |  |
|                                                                      |                                                |  |  |  |
|                                                                      | → Avançar                                      |  |  |  |

Figura 14 – Editar o cadastro, tipo do cidadão